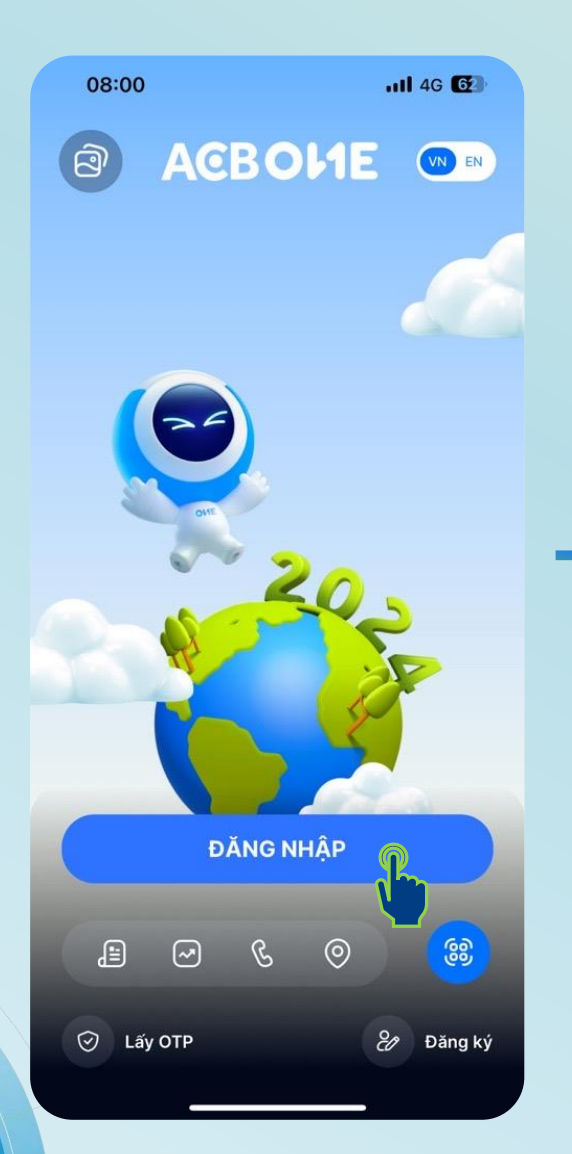

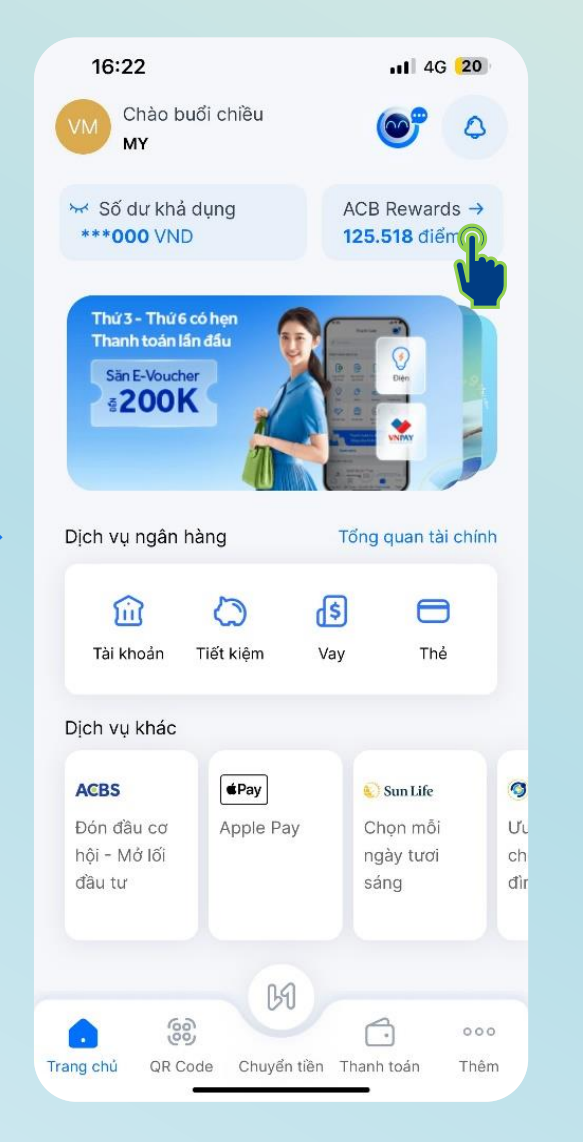

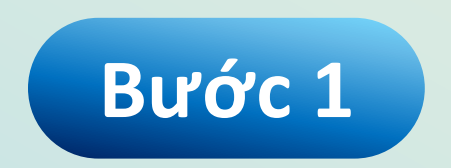

Đăng nhập vào ứng dụng ACB ONE và chọn mục **ACB Rewards** 

| 216:22                                                                     |                                 | . 📚 н            | 4G 20                                                              |
|----------------------------------------------------------------------------|---------------------------------|------------------|--------------------------------------------------------------------|
| àm đẹp                                                                     | Giải trí                        | Tiện ích         | Tất cả                                                             |
| ٩                                                                          | Tìm kiếm G                      | ≀uà, Khuyến mã   | i )                                                                |
| 0 3                                                                        | 2                               |                  | 3 Č                                                                |
| 😫 Từ 1 đi                                                                  | ếm                              |                  | * >                                                                |
|                                                                            |                                 |                  | Còn 1.212                                                          |
| Voucher p<br>Protein 14<br>Zema                                            | hục hồi tóc<br>9.000đ tại       | )<br>)<br>10.000 | <b>10</b> Diśm                                                     |
| Asma Zema                                                                  |                                 | 10.00            | J TO Diem                                                          |
|                                                                            |                                 | •                |                                                                    |
|                                                                            |                                 |                  |                                                                    |
| 🎽 Đặc biệ                                                                  | èt                              |                  | >                                                                  |
| Voucher Ur<br>500.000d -<br>đãi mở thẻ<br>dụng ACB r                       | Box<br>• Ưu<br>tín<br>năm       |                  | ><br>Voucher U<br>500.000đ<br>đãi chi tiêu<br>đầu tiên qu          |
| Dặc biệ<br>Voucher Ur<br>500.000đ -<br>đãi mở thẻ<br>dụng ACB r<br>© URBOX | ēt<br>Box<br>- Ưu<br>tín<br>tăm | O Điểm           | ><br>Voucher U<br>500.000đ<br>đãi chi tiêu<br>đầu tiên qu<br>WRBOX |

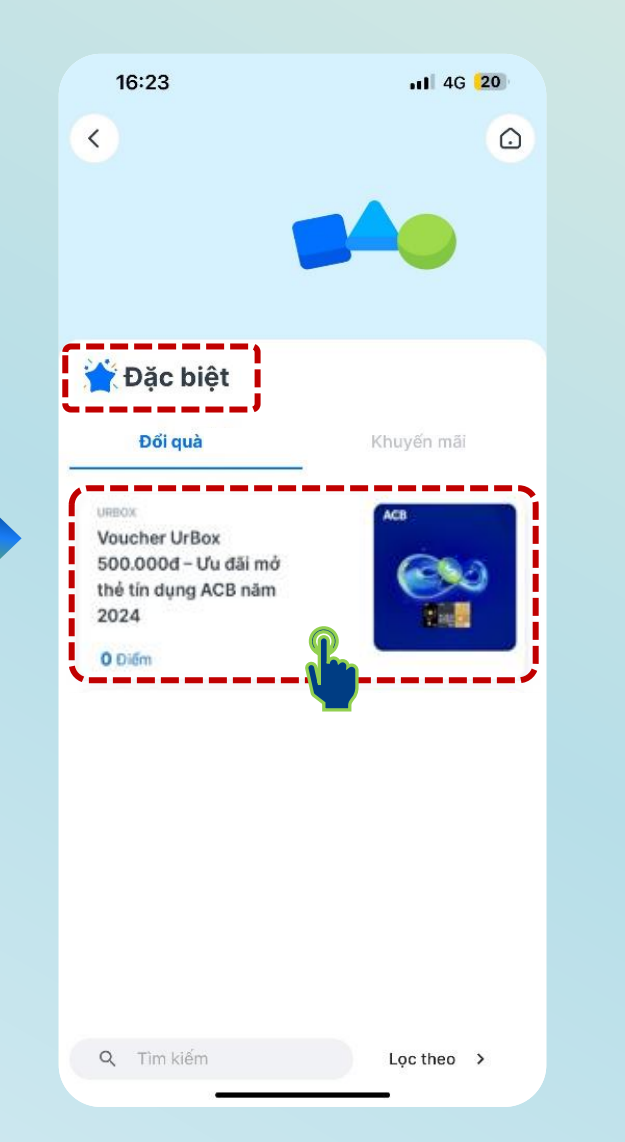

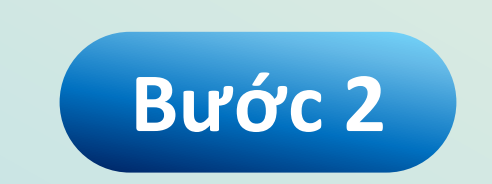

Tại mục Đặc biệt

Chọn Voucher UrBox 500.000đ – Ưu đãi mở thẻ tín dụng ACB năm 2024

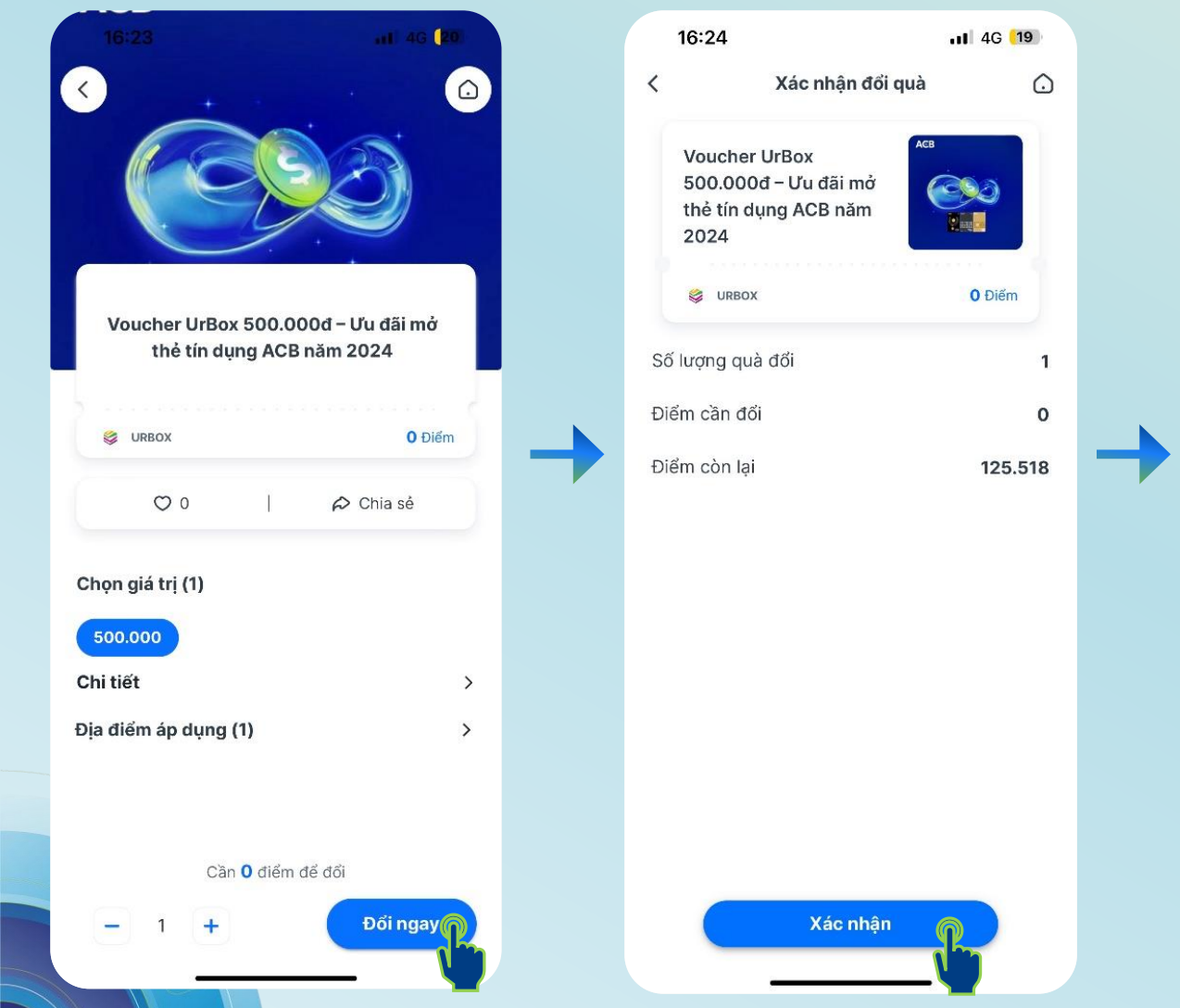

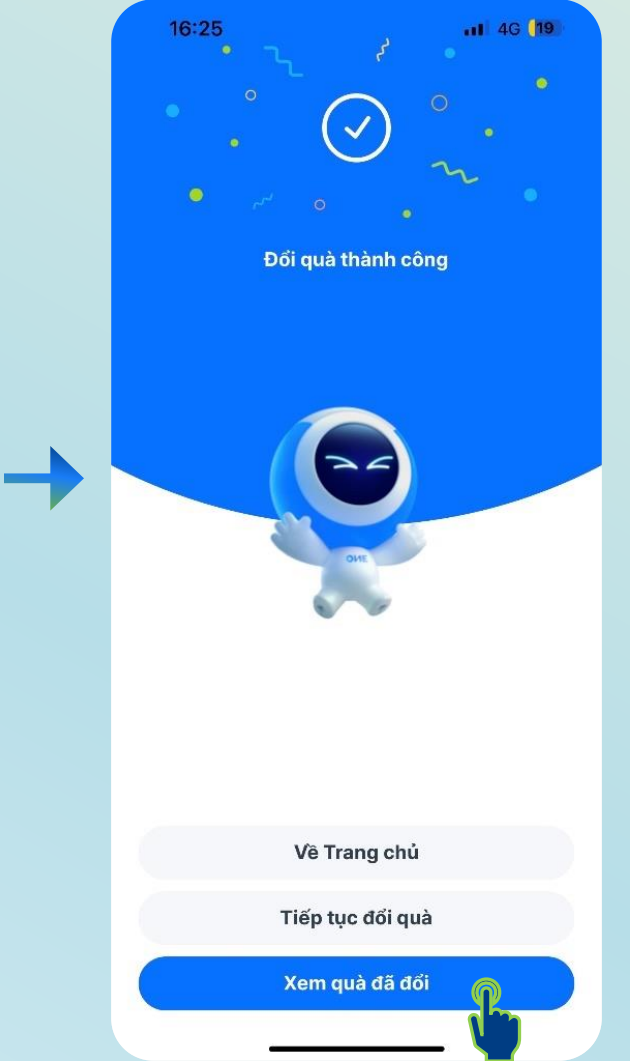

# Bước 3

Chọn Đổi ngay, sau đó chọn Xác nhận để nhận E-voucher

Voucher UrBox 500.000đ – Ưu đãi mở thẻ tín dụng ACB năm 2024

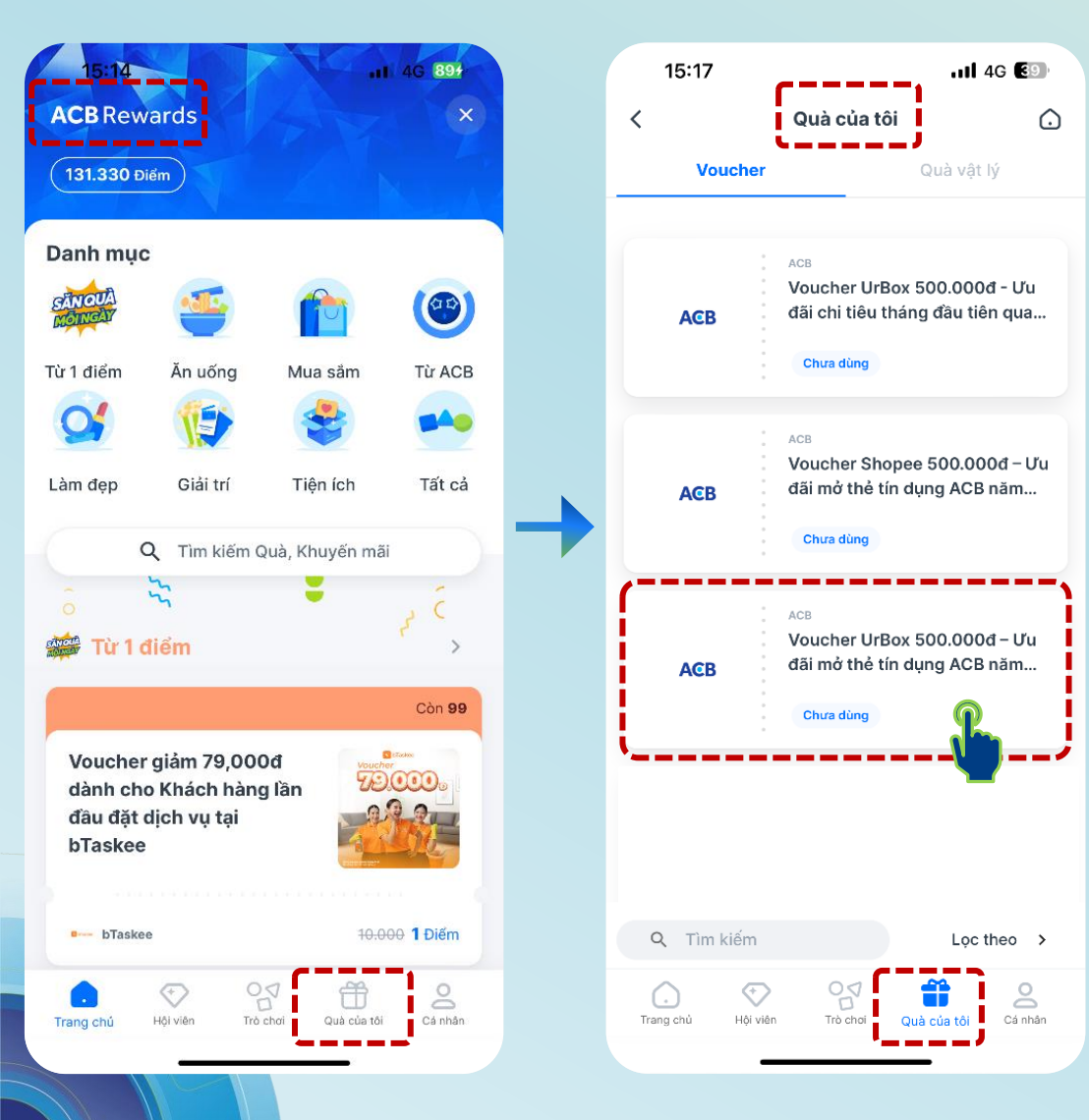

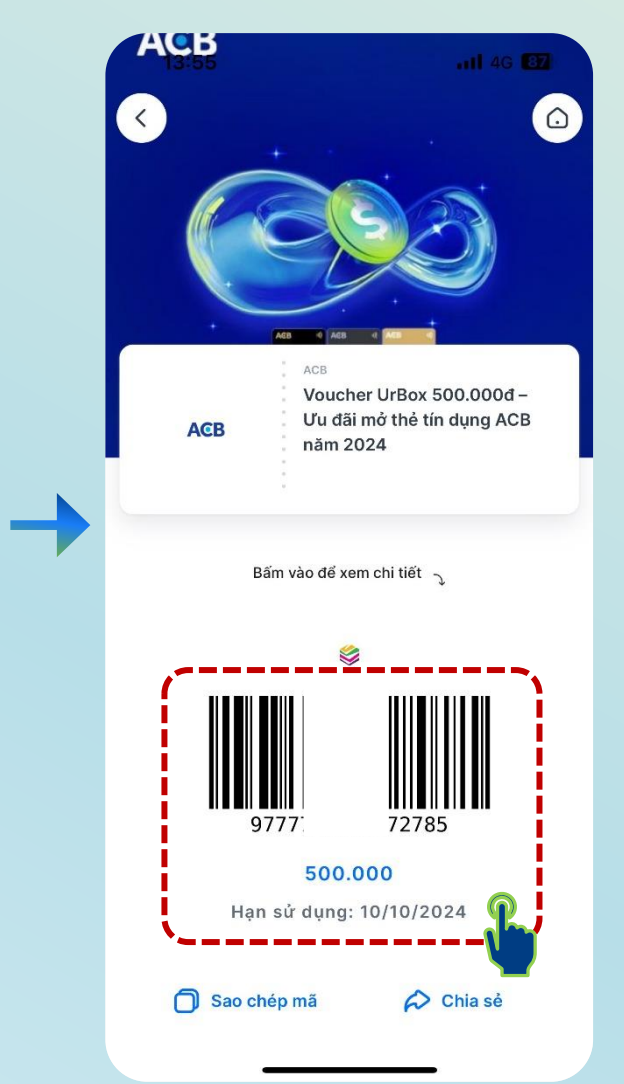

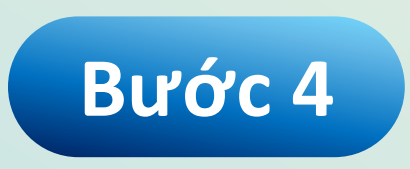

Truy cập mục Quà của tôi để xem E-voucher đã nhận

### Chọn E-voucher để thực hiện quy đổi

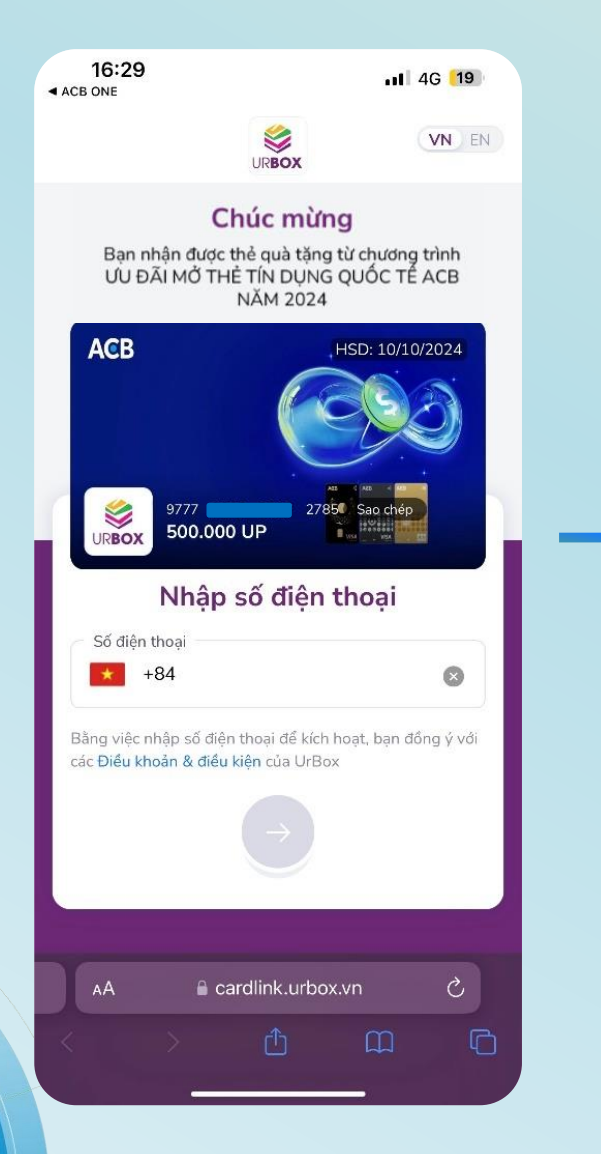

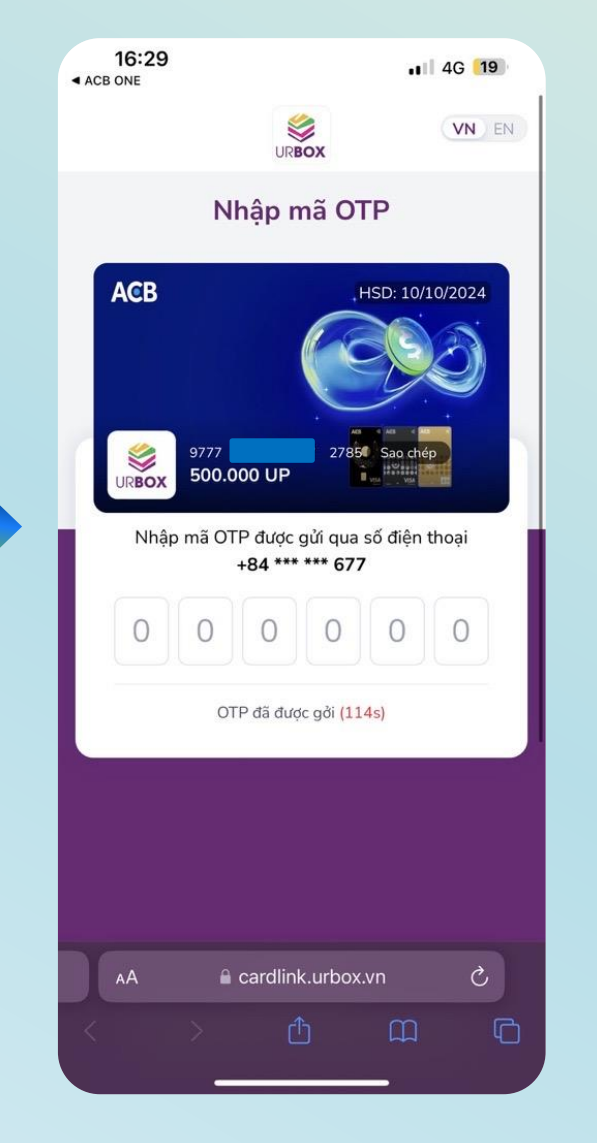

# Bước 5

# Thực hiện xác thực thông tin tại UrBox

<u>Lưu ý</u>: E-voucher chỉ được quy đổi trên Website UrBox (không tích hợp trên Ứng dụng UrBox)

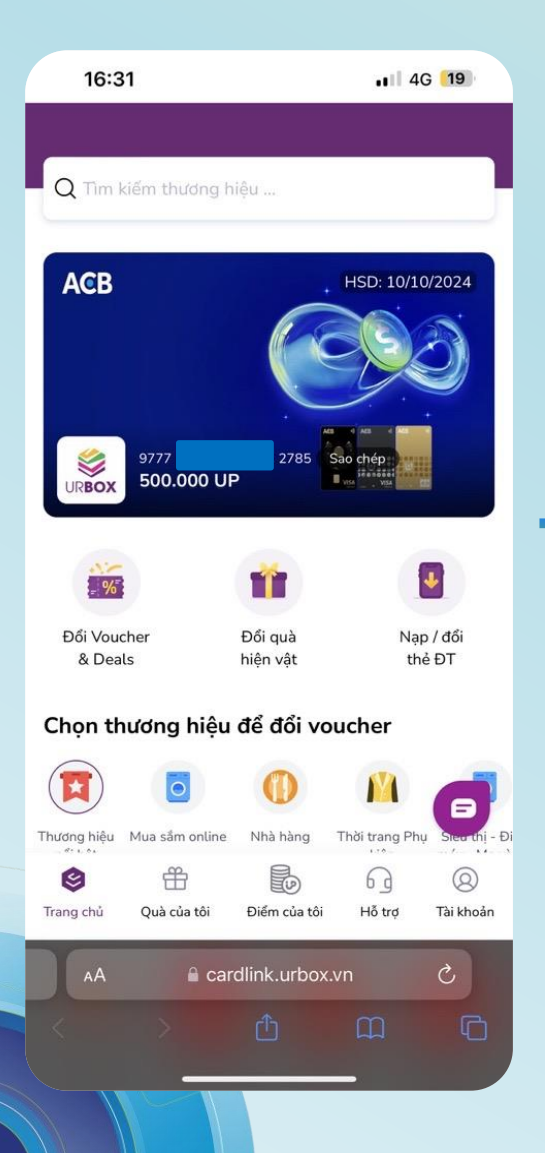

| 16:31                      |                 | 1                        | 4G <mark>(19</mark> )                 |
|----------------------------|-----------------|--------------------------|---------------------------------------|
| Điểm khả dụng              | 500.000 U       | IP HS                    | 5D: 10/10/2024                        |
|                            | 0               | 0 1                      |                                       |
| Thương hiệu Mua<br>nổi bật | i sắm online Nh | nà hàng Thời trai<br>kiệ | ng Phụ Siêu thị - Đi<br>n máy - Mẹ và |
| Có tất cả <b>20</b> t      | hương hiệu      |                          |                                       |
| Shopee                     |                 | CANIFA                   | WinMart                               |
| Shopee                     | GO! & BIG<br>C  | Canifa                   | WinMart/<br>WinMart+/                 |
| DECITHION                  | KOI THE         | NHÀ THUỐC<br>Pharmacity  |                                       |
| Decathlon<br>(store)       | KOI Thé         | Pharmacity               | MM MEGA<br>MARKET                     |
| L                          |                 | CO.Opmort                |                                       |
| NIKE                       | Circle K        | Co.opmart                | Hotpot<br>Story                       |
| Entre Lower                | KFC             | TIKI                     | e                                     |
| 9                          | <del>留</del>    | 6                        | 8                                     |
| Trang chủ Qu               | uà của tôi Điể  | ếm của tôi Hỗ t          | rợ Tài khoản                          |
|                            | ⊜ cardlin       | k.urbox.vn               |                                       |

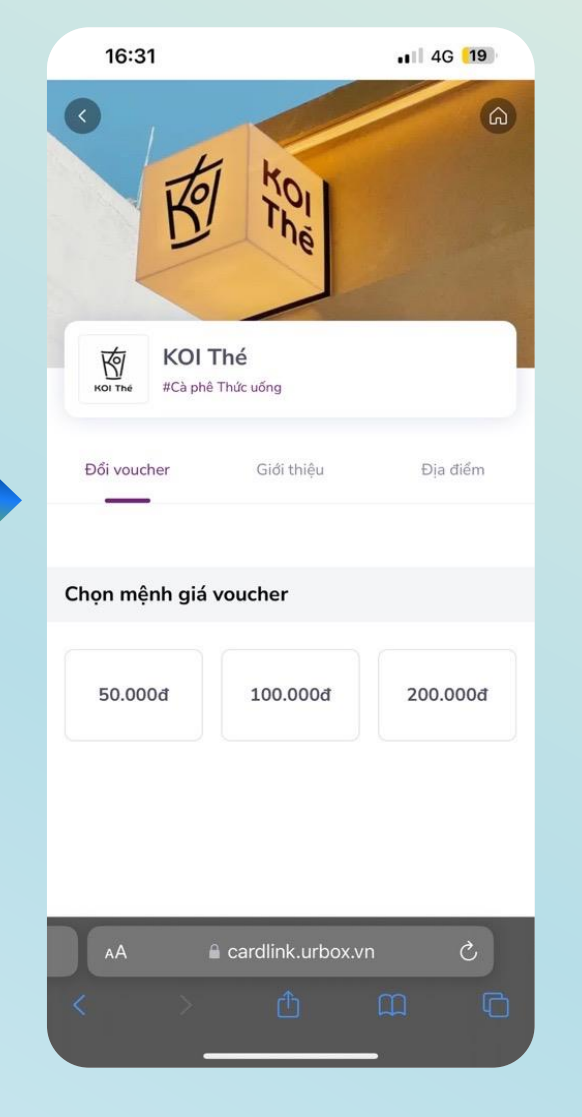

## Bước 6

### Quy đổi E-voucher tại các thương hiệu yêu thích và sử dụng

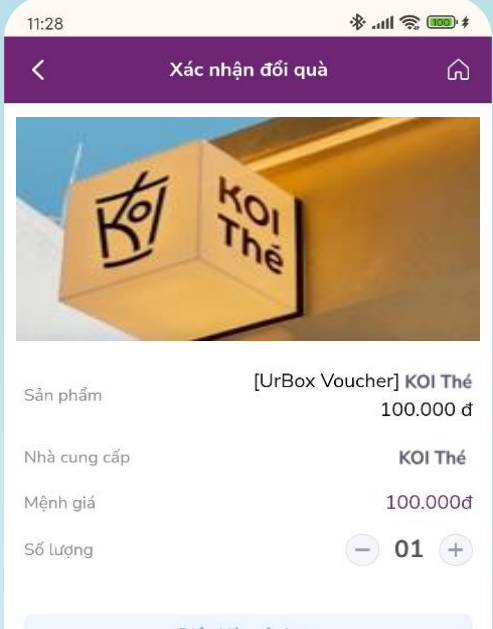

#### Điều kiên sử dung

| Điểm đổi     | 100.000 UP |
|--------------|------------|
| Phí vận hành | 0 UP       |
| Tống cộng    | 100.000 UP |

Đổi ngay

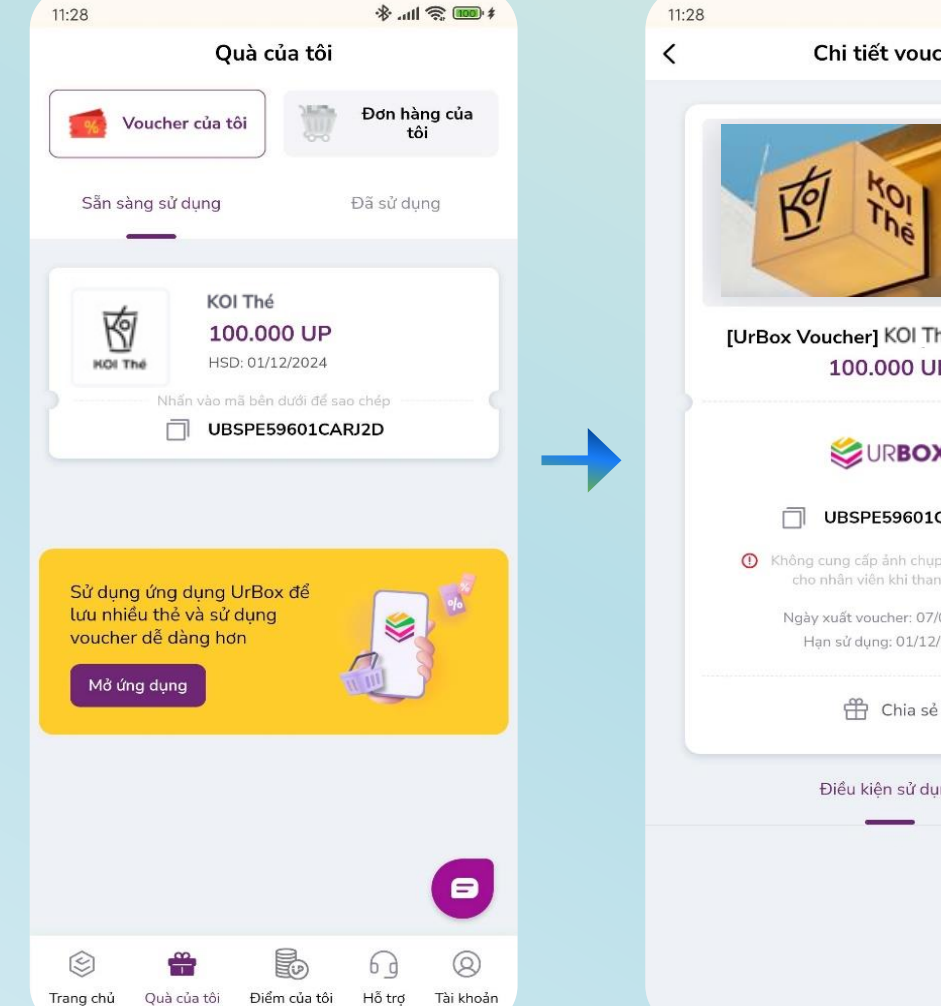

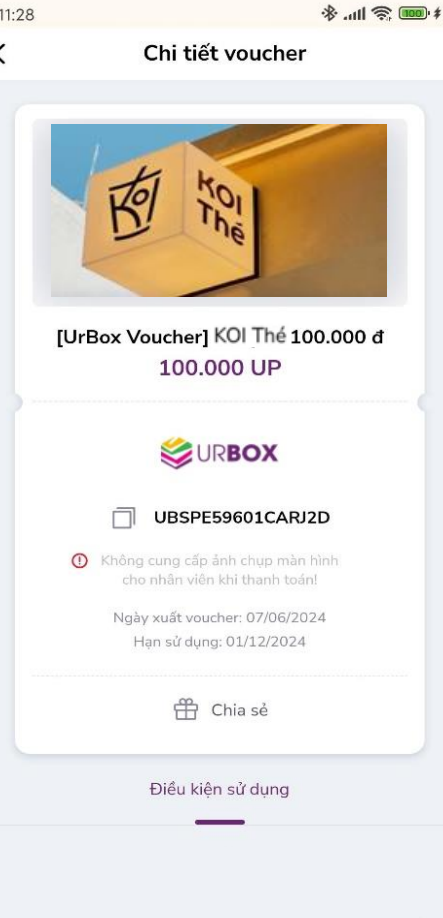

# Bước 7

### E-voucher đã quy đối được thể hiện bằng QR code hoặc dãy số

Lưu ý: Quý khách vui lòng xem Điều kiện sử dụng trước khi thực hiện quy đổi và sử dung E-voucher.